### **Explore the Arts and Express yourself with Reflections!**

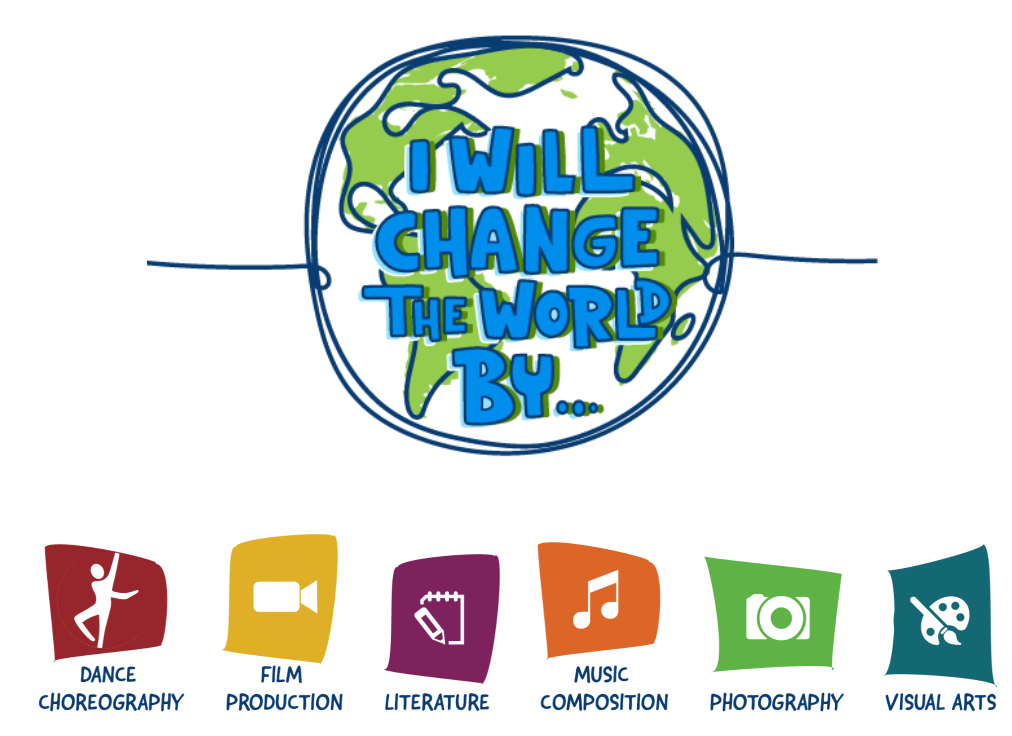

# Deadline for Entries: Wednesday October 13th 2021 For Details: <u>Falconsreflection@gmail.com</u>

#### **Reflections Online Entry Instructions 2021-22**

- 1. Visit utahpta.org/ref
- 2. Create an account (it's quick and easy!)
  - When asked for your PTA position, you may put "Parent"
  - Verify your account using the email sent by Utah PTA after your account is created
  - Create a Password
- 3. Return to utahpta.org/ref and click on "Submit Reflections Entries"
- 4. Click on "+ Add Entry"
- 5. Complete the form, upload the necessary files, and click "Submit" at the bottom of the page

You do not need a separate account for each student BONUS: Your student may enter once in each of the 7 categories!

# ¡Explora las artes y exprésate con reflexiones!

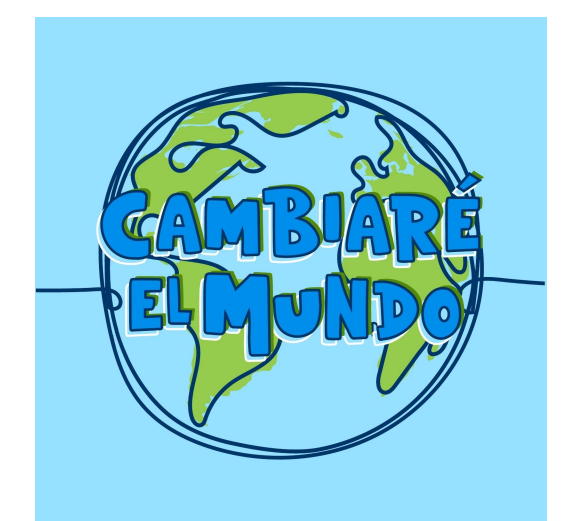

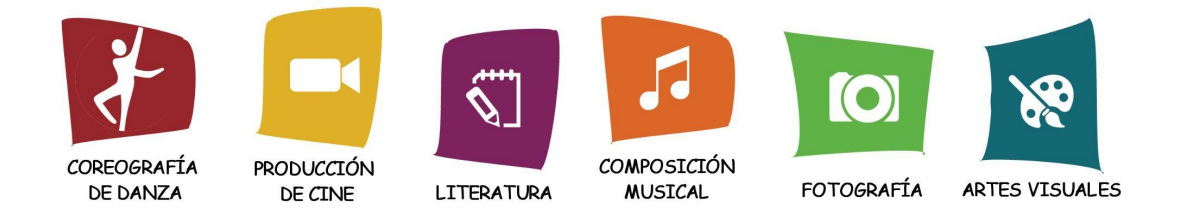

### Fecha límite de inscripción: miércoles 13 de octubre de 2021

Para más detalles: Falconsreflection@gmail.com

#### Reflexiones Instrucciones de entrada en línea 2021-22

- 1. Visita utahpta.org/ref
- 2. Crea una cuenta (¡es rápido y fácil!)
  - Cuando se le solicite su puesto en la PTA, puede poner "Padre"
  - Verifique su cuenta usando el correo electrónico enviado por la PTA de Utah después de crear su cuenta
  - Crear una contraseña
- 3. Vuelva a utahpta.org/ref y haga clic en "Enviar entradas de reflexión"
- 4. Haga clic en "+ Agregar entrada"
- 5. Complete el formulario, cargue los archivos necesarios y haga clic en "Enviar" en la parte inferior de la página

No necesita una cuenta separada para cada estudiante BONUS: ¡Tu estudiante puede ingresar una vez en cada una de las 7 categorías!